### This is a UPDATED document is based on the following document:

https://www.electronicshub.org/how-to-upload-stm32f103c8t6-usb-bootloader/

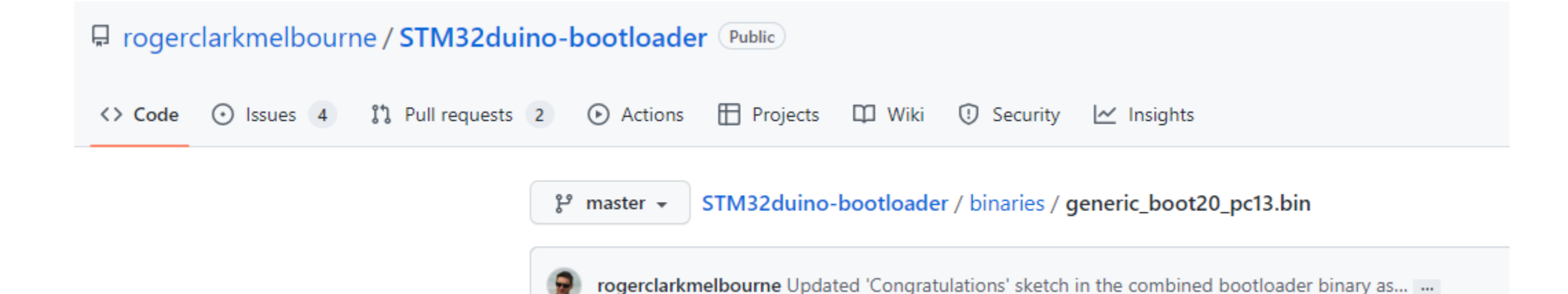

#### Configuring Arduino IDE to Program STM32F103C8T6 Blue Pill

I am sure you already have Arduino IDE installed on your PC (or Laptop). If not, then install it first. After than open your Arduino IDE and select File -> Preferences. You will find a tab called "Additional Boards Manager URLs". Copy the following link and paste it there.

" https://github.com/stm32duino/BoardManagerFiles/raw/master/STM32/package\_stm\_index.json "

| Preferences                   |                                             |                                                  | ×      |
|-------------------------------|---------------------------------------------|--------------------------------------------------|--------|
| Settings Network              |                                             |                                                  |        |
| Sketchbook location:          |                                             |                                                  |        |
| C:\Users\TrailBlazer\Documer  | nts\Arduino                                 |                                                  | Browse |
| Editor language:              | System Default                              |                                                  |        |
| Editor font size:             | 12                                          |                                                  |        |
| Interface scale:              | Automatic 100 +% (requires restart          | of Arduino)                                      |        |
| Theme:                        | Default theme 👻 (requires restart of Arduin | 10)                                              |        |
| Show verbose output during:   | Compilation V upload                        |                                                  |        |
| Compiler warnings:            | None 👻                                      |                                                  |        |
| 🔽 Display line numbers        |                                             | Enable Code Folding                              |        |
| Verify code after upload      |                                             | Use external editor                              |        |
| Check for updates on sta      | rtup                                        | V Save when verifying or uploading               |        |
| Use accessibility features    |                                             |                                                  |        |
| Additional Boards Manager UR  | Ls: https://github.com/stm32duino/BoardMana | gerFiles/raw/master/STM32/package_stm_index.json |        |
| More preferences can be edite | ed directly in the file                     |                                                  |        |

|    | 👳 Boards Manager                                                                                                    | × |
|----|----------------------------------------------------------------------------------------------------|---|
|    | Type All 🗸 STM32                                                                                                    |   |
| i. | [DEPRECATED - Please use new package index] STM32 Cores                                                                                                    | ^ |
| a. | by STMicroelectronics version 1.8.0 INSTALLED DEPRECATED<br>Boards included in this package:<br>DEPRECATED - Please use new package index:<br>https://github.com/stm32duino/BoardManagerFiles/raw/main/package_stmicroelectronics_index.json.<br>Online Help<br>Mase Jofe |   |
| eı | Select version v Install Update Remove                                                                                                    |   |
| 11 |                                                                                                    |   |
|    | Install this []]                                                                                                    |   |

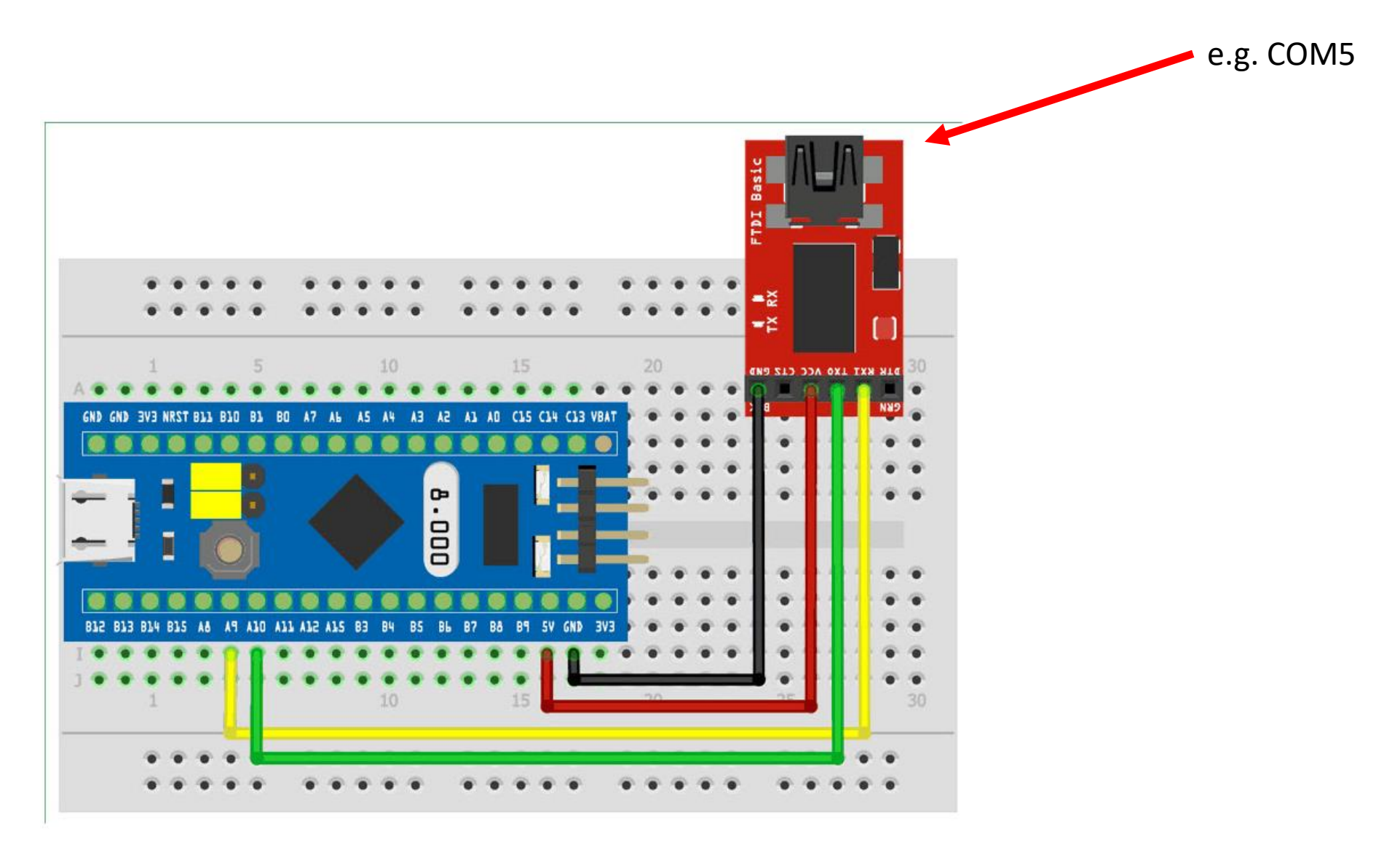

https://www.electronicshub.org/how-to-uploadstm32f103c8t6-usb-bootloader/

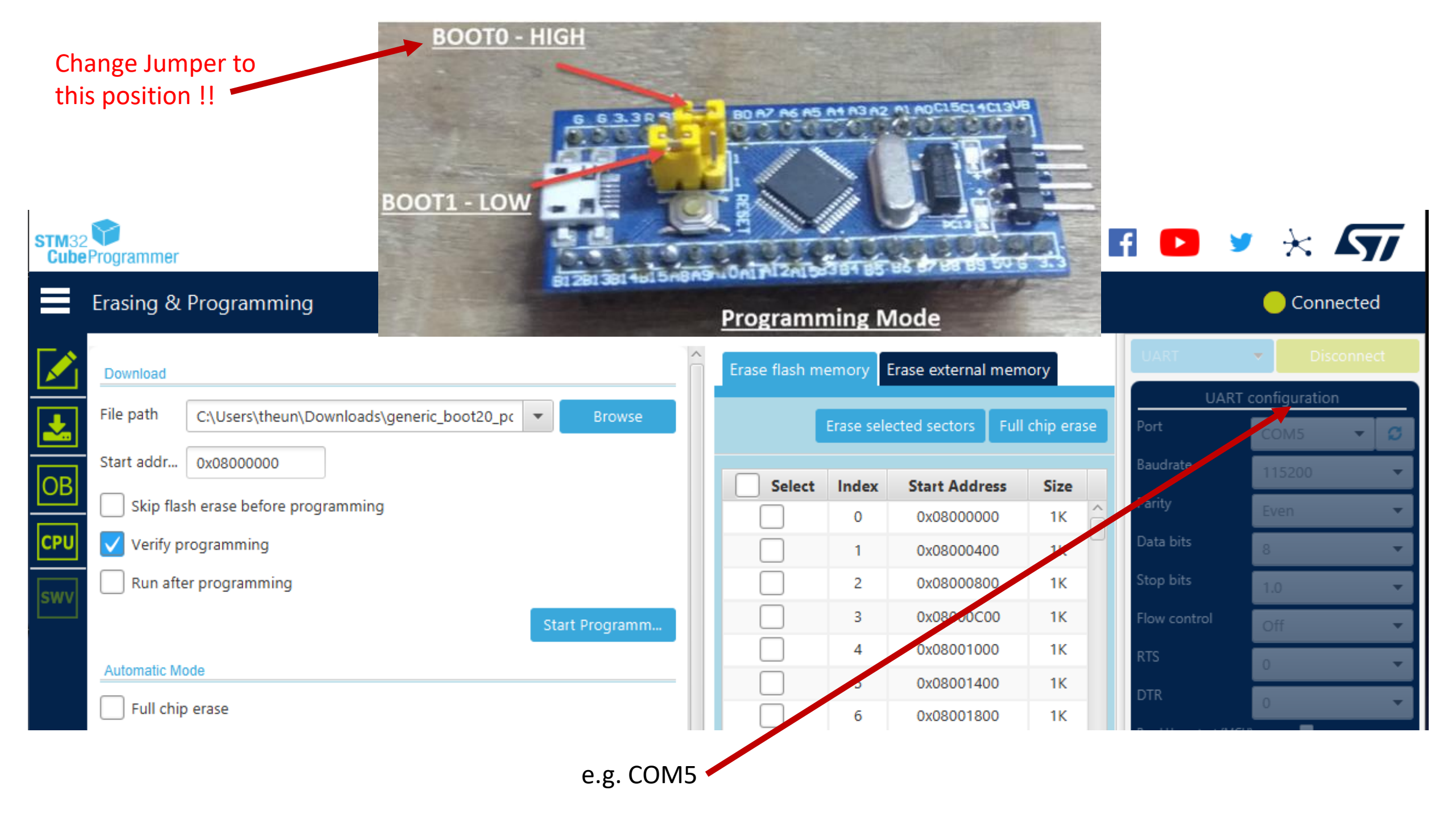

| 💿 Blink   Arduino           | 1.8.19                                                                                  |                                       | Auto Format                                                                                                    | Ctrl+T        |                                              |
|-----------------------------|-----------------------------------------------------------------------------------------|---------------------------------------|----------------------------------------------------------------------------------------------------|---------------|----------------------------------------------|
| File Edit Sketch Too        | ls Help                                                                                 |                                       | Archive Clothel                                                                                                    | Current       |                                              |
|                             | Auto Format                                                                             | Ctrl+T                                | Archive Sketch                                                                                                    |               |                                              |
|                             | Archive Sketch                                                                          |                                       | Fix Encoding & Reload                                                                                                    |               |                                              |
| Blink§                      | Fix Encoding & Reload                                                                   |                                       | Manage Libraries                                                                                                    | Ctrl+Shift+I  |                                              |
| modified .                  | Manage Libraries                                                                        | Ctrl+Shift+I                          | Serial Monitor                                                                                                    | Ctrl+Shift+M  |                                              |
| modified 8                  | Serial Monitor                                                                          | Ctrl+Shift+M                          | Serial Plotter                                                                                                    | Ctrl+Shift+I  |                                              |
| by Colby 1                  | Serial Plotter                                                                          | Ctrl+Shift+L                          |                                                                                                    | Curr Shirt' E |                                              |
| mh i a ann an               | WiFi101 / WiFiNINA Firmware Updater                                                     |                                       | WiFi101 / WiFiNINA Firmware Updater                                                                                                    |               |                                              |
| Inis examp                  | Board: "Generic STM32F1 series"                                                         | >                                     | Board: "Generic STM32F1 series"                                                                                                    | >             |                                              |
| https://ww                  | Board part number: "BluePill F103C8"                                                    | > <u>k</u>                            | Poord part number: "PlueDill E102C0"                                                                                                    | \$            |                                              |
| */                          | U(S)ART support: "Enabled (generic 'Serial')"                                           | >                                     | Board part number: BidePill ProsCo                                                                                                    |               | <u>k</u>                                     |
|                             | USB support (if available): "None"                                                      | >                                     | U(S)ART support: "Enabled (generic 'Serial')"                                                                                                    | >             |                                              |
| // the setup                | USB speed (if available): "Low/Full Speed"                                              | > ower the board                      | USB support (if available): "None"                                                                                                    | >             |                                              |
| void setup()                | Optimize: "Smallest (-Os default)"                                                      | >                                     | USB speed (if available): "Low/Full Speed"                                                                                                    | >             | ower the board                               |
| // initia                   | C Runtime Library: "Newlib Nano (default)"<br>Upload method: "Maple DFU Bootloader 2.0" | >                                     | Optimize: "Smallest (-Os default)"                                                                                                    | >             |                                              |
| pinMode (LI                 | Port: "COM24"                                                                           | >                                     | C Runtime Library: "Newlib Nano (default)"                                                                                                    | >             |                                              |
| ,                           | Get Board Info                                                                          |                                       | Upload method: "Maple DFU Bootloader 2.0"                                                                                                    | ;             | STM32CubeProgrammer (SWD)                    |
| // the loop                 | Programmer                                                                              | >                                     | Port: "COM24"                                                                                                    | >             | STM32CubeProgrammer (Serial)                 |
| void loop()<br>digitalWrite | Burn Bootloader                                                                         | ne ner on (nIGH is the voltage level) | Get Board Info                                                                                                    |               | STM32CubeProgrammer (DFU)                    |
| delay(100);                 | // wait f                                                                               | or a second                           |                                                                                                    |               | BMP (Black Magic Probe)                      |
| digitalWrite                | (LEDBUILTIN, LOW); // turn t                                                            | he LED off by making the voltage LOW  | Programmer                                                                                                    | 2             |                                              |
| delay(2000);                | // wait                                                                                 | for a second                          | Burn Bootloader                                                                                                    |               | HID Bootloader 2.2                           |
| }                           |                                                                                         |                                       | ce under the second second sec |               | <ul> <li>Maple DFU Bootloader 2.0</li> </ul> |

Select the Maple DFU Bootloader 2.0.

. .

| 🗄 Device Manager                         |                      |  |  |  |  |  |
|------------------------------------------|----------------------|--|--|--|--|--|
| File Action View Help                    |                      |  |  |  |  |  |
| 🧼 🔿 🖬 📔 🎫 💭                              |                      |  |  |  |  |  |
| V 🛃 DESKTOP-DKHDHNE                      |                      |  |  |  |  |  |
| > 4 Audio inputs and outputs             |                      |  |  |  |  |  |
| > 🧽 Batteries                            |                      |  |  |  |  |  |
| > 🚯 Bluetooth                            |                      |  |  |  |  |  |
| > 💻 Computer                             |                      |  |  |  |  |  |
| > 👝 Disk drives                          |                      |  |  |  |  |  |
| > 🥁 Display adapters                     |                      |  |  |  |  |  |
| > 🔐 DVD/CD-ROM drives                    |                      |  |  |  |  |  |
| > 🎮 Human Interface Devices              |                      |  |  |  |  |  |
| > 📷 IDE ATA/ATAPI controllers            |                      |  |  |  |  |  |
| > 🚠 Imaging devices                      |                      |  |  |  |  |  |
| > 🔤 Keyboards                            |                      |  |  |  |  |  |
| > 🚍 Lenovo Vhid Device                   |                      |  |  |  |  |  |
| > III Mice and other pointing dependence | evices               |  |  |  |  |  |
| > 💻 Monitors                             |                      |  |  |  |  |  |
| > 🚍 Network adapters                     |                      |  |  |  |  |  |
| ✓ I Other devices                        |                      |  |  |  |  |  |
| 😧 Wireless iAP v2                        |                      |  |  |  |  |  |
| 🗸 🛱 Ports (COM & LPT)                    |                      |  |  |  |  |  |
| Maple Serial (COM24)                     |                      |  |  |  |  |  |
| 🛱 Standard Serial over Blu               | uetooth link (COM18) |  |  |  |  |  |
|                                          |                      |  |  |  |  |  |

Computer USB

STM32F103C8T6 Board

NB: the First Time when the Board is connected to the computer it shows:e.g: Maple Serial (COM 24)

| h  | Tools | Help                                                                   |              |   |              |              |
|----|-------|------------------------------------------------------------------------|--------------|---|--------------|--------------|
|    |       | Auto Format                                                            | Ctrl+T       |   |              |              |
|    |       | Archive Sketch                                                         |              |   |              |              |
|    |       | Fix Encoding & Reload                                                  |              |   |              |              |
| -  |       | Manage Libraries                                                       | Ctrl+Shift+I |   |              |              |
| 0  |       | Serial Monitor                                                         | Ctrl+Shift+M |   |              |              |
| 1  |       | Serial Plotter                                                         | Ctrl+Shift+L |   |              |              |
|    |       | WiFi101 / WiFiNINA Firmware Updater                                    |              |   |              |              |
| mj |       | Board: "Generic STM32F1 series"                                        | :            | > |              |              |
| W  |       | Board part number: "BluePill F103C8"                                   | 2            | > |              |              |
|    |       | U(S)ART support: "Enabled (generic 'Serial')"                          | :            | > |              |              |
|    |       | USB support (if available): "CDC (generic 'Serial' supersede U(S)ART)" | 3            | > |              |              |
| սյ |       | USB speed (if available): "Low/Full Speed"                             | 3            | > | CHEC         | K and Update |
| DI |       | Optimize: "Smallest (-Os default)"                                     | 3            | > |              |              |
| C  |       | C Runtime Library: "Newlib Nano (default)"                             | 3            | > |              |              |
| a. |       | Upload method: "Maple DFU Bootloader original"                         | 3            |   |              | 1            |
|    |       | Port: "COM24"                                                          | 2            |   | Serial ports |              |
|    |       | Get Board Info                                                         |              |   | COM18        |              |
| p  |       | Programmer                                                             | 3            | ~ | COM24        |              |

NB: the first time with IDE use the MAPLE Port, e.g: COM 24 - Ref to device manager for port

## 1. Use the Blink example and Update it as shown here

|                   | Blink§                                                                                                    |                                                                                                    |
|-------------------|----------------------------------------------------------------------------------------------------|----------------------------------------------------------------------------------------------------|
| it as shown here: | modified 2 Sep 2016                                                                                                    |                                                                                                    |
|                   | by Arturo Guadalupi                                                                                                    |                                                                                                    |
|                   | modified 8 Sep 2016                                                                                                    |                                                                                                    |
|                   | by Colby Newman                                                                                                    |                                                                                                    |
|                   | This example code is in the publ                                                                                                    | lic domain.                                                                                        |
|                   | https://www.arduino.cc/en/Tutori                                                                                                    | al/BuiltInExamples/Blink                                                                           |
|                   | */                                                                                                    |                                                                                                    |
|                   | <pre>// the setup function runs once wh<br/>#define LEDBUILTIN PC13<br/>void setup() {<br/>// initialize digital pin LED_BU<br/>pinMode(LEDBUILTIN, OUTPUT);<br/>}</pre> | nen you press reset or power the board<br>WILTIN as an output.                                     |
|                   | <pre>// the loop function runs over and woid loop()</pre>                                                                                                    | d over again forever                                                                               |
|                   | <pre>digitalWrite(LEDBUILTIN, HIGH); delay(1000);</pre>                                                                                                    | <pre>// turn the LED on (HIGH is the voltage level) // wait for a second</pre>                     |
|                   | <pre>digitalWrite(LEDBUILTIN, LOW); delay(1000);</pre>                                                                                                    | <pre>// wait for a second // turn the LED off by making the voltage LOW // wait for a second</pre> |
|                   | }                                                                                                    | ,, male lot a become                                                                               |

2. Upload the sketch to the STM32 Board and Check to see that the LED blink above pattern.

Blink | Arduino 1.8.19 File Edit Sketch Tools Help

+ +

**PS:** You will now get a notification sound and will loose COM 24

### 1. Use the Blink example and Update it again as shown here:

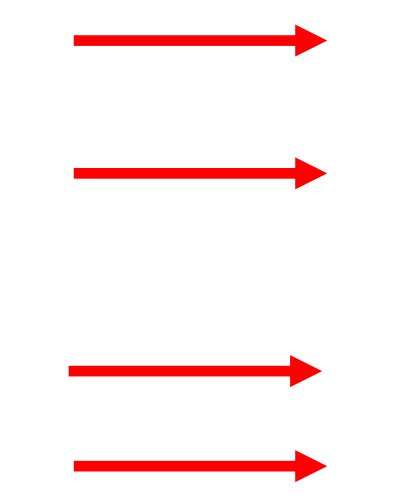

Blink | Arduino 1.8.19

File Edit Sketch Tools Help

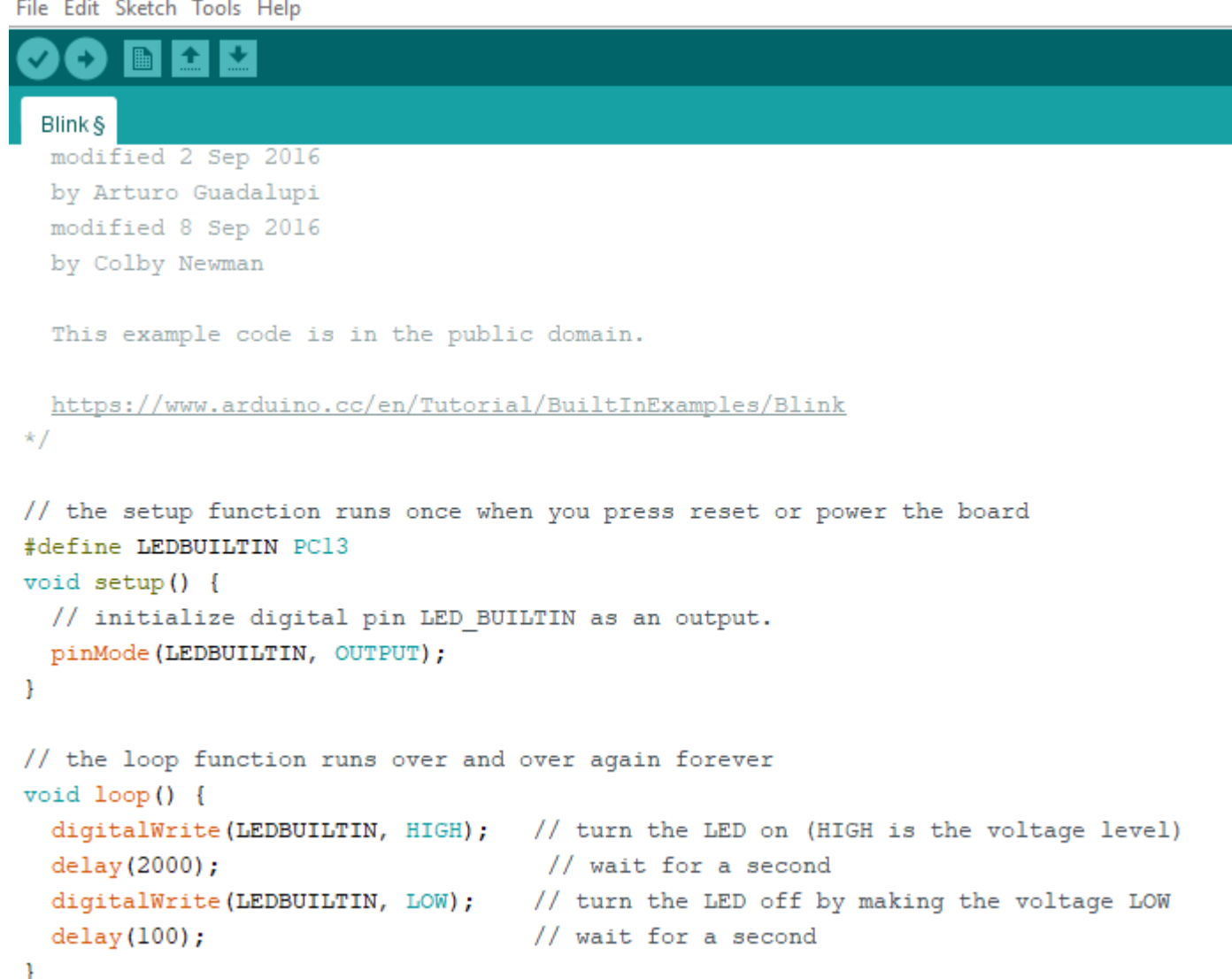

# Check with Device Manager which New Port is available, it should named STM Serial (Com xx): e.g: STM Serial (Com34)

Device Manager

Ports (COM & LPT)
 Standard Serial over Bluetooth link (COM18)
 STM Serial (COM34)

Blink | Arduino 1.8.19
File Edit Sketch Tools Help

| The East Sketen 1991    | , neip                                                                 |              |   |              |
|-------------------------|------------------------------------------------------------------------|--------------|---|--------------|
|                         | Auto Format                                                            | Ctrl+T       |   |              |
|                         | Archive Sketch                                                         |              |   |              |
| Blink§                  | Fix Encoding & Reload                                                  |              |   |              |
| modified 2              | Manage Libraries                                                       | Ctrl+Shift+I |   |              |
| by Arturo               | Serial Monitor                                                         | Ctrl+Shift+M |   |              |
| modified 8              | Serial Plotter                                                         | Ctrl+Shift+L |   |              |
| by Colby 1              |                                                                        |              | - |              |
|                         | WiFi101 / WiFiNINA Firmware Updater                                    |              |   |              |
| This examp              | Dearch "Comparing STM00E1 angles"                                      |              |   |              |
|                         | Board: Generic STM32FT series                                          |              |   |              |
| https://w               | Board part number: "BluePill F103C8"                                   | 2            | > |              |
| */                      | U(S)ART support: "Enabled (generic 'Serial')"                          | :            | > |              |
|                         | USB support (if available): "CDC (generic 'Serial' supersede U(S)ART)" | 3            | > |              |
| // the setur            | USB speed (if available): "Low/Full Speed"                             | 3            | > |              |
| #define LED             | Optimize: "Smallest (-Os default)"                                     | :            | > |              |
| <pre>void setup()</pre> | C Runtime Library: "Newlib Nano (default)"                             | 2            | > |              |
| // initia               | Upload method: "Maple DFU Bootloader original"                         | 2            | > |              |
| pinMode (Li             | Port: "COM34"                                                          | :            |   | Serial ports |
| 1                       | Get Board Info                                                         |              |   | COM18        |
| // the loop             | Drogrammer                                                             | -            | ~ | COM34        |

2. Select the new Com Port

3. Upload the newly modified sketch and all other sketches to the STM32 Board in the future using this Port.